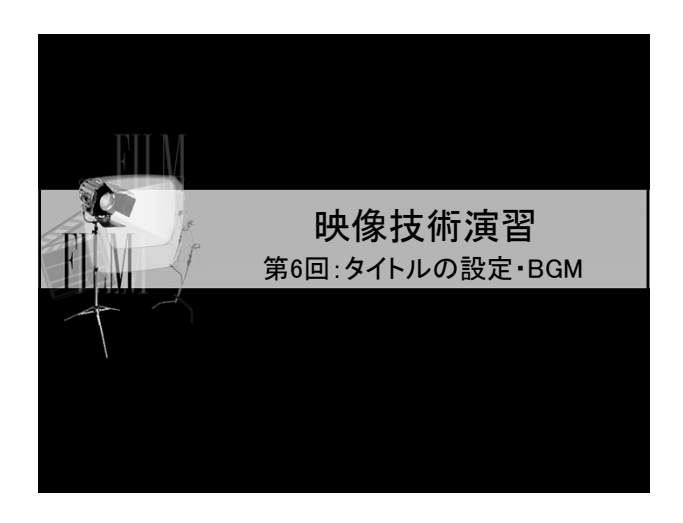

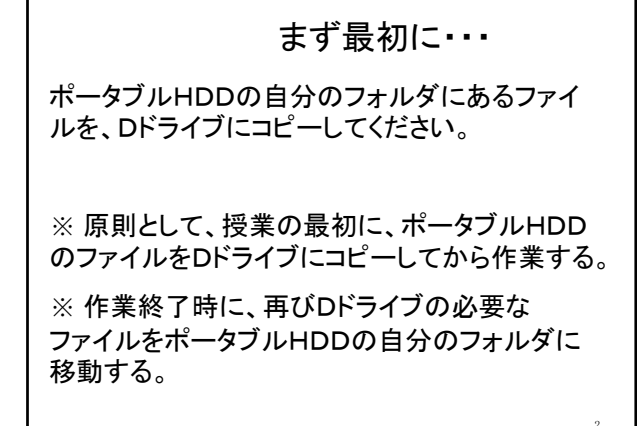

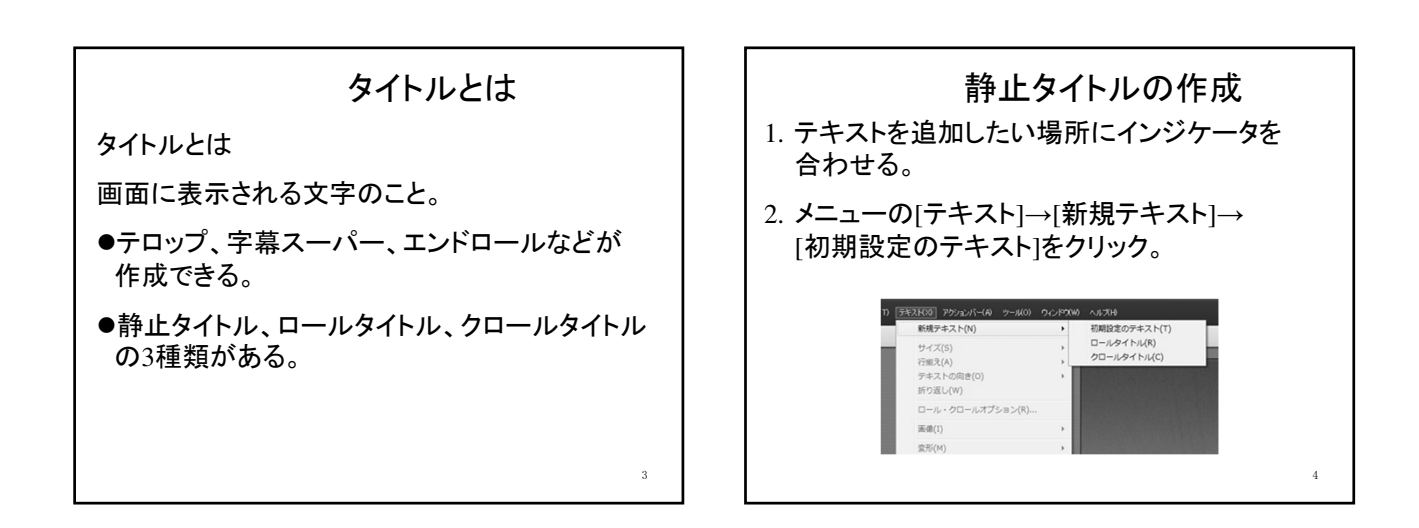

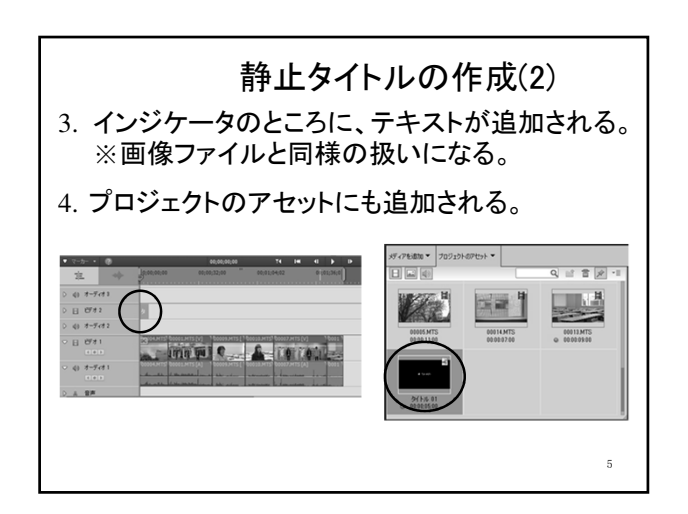

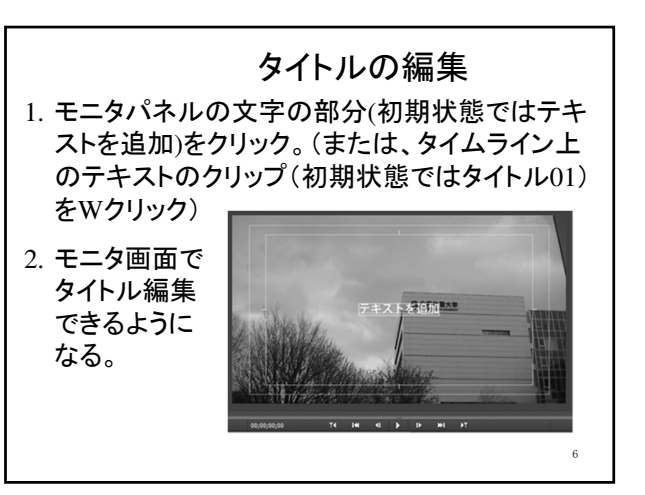

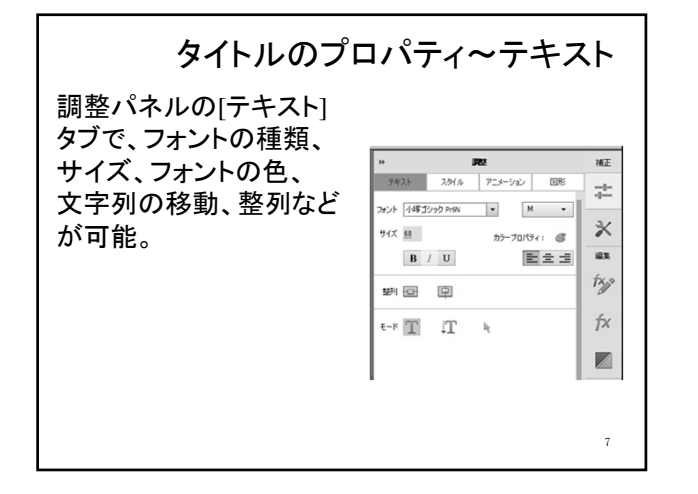

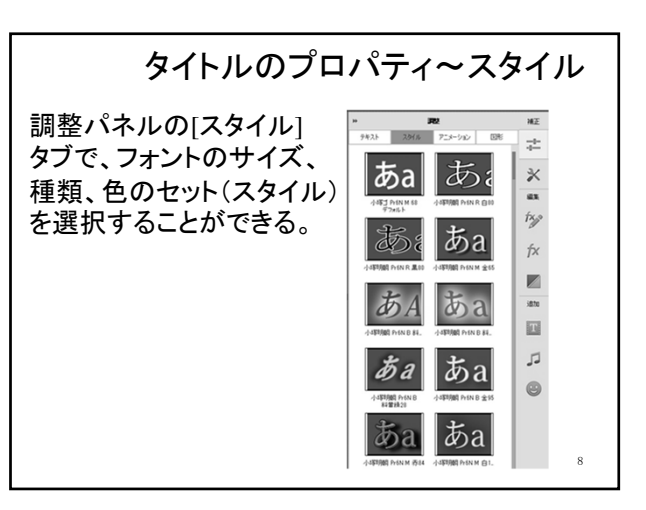

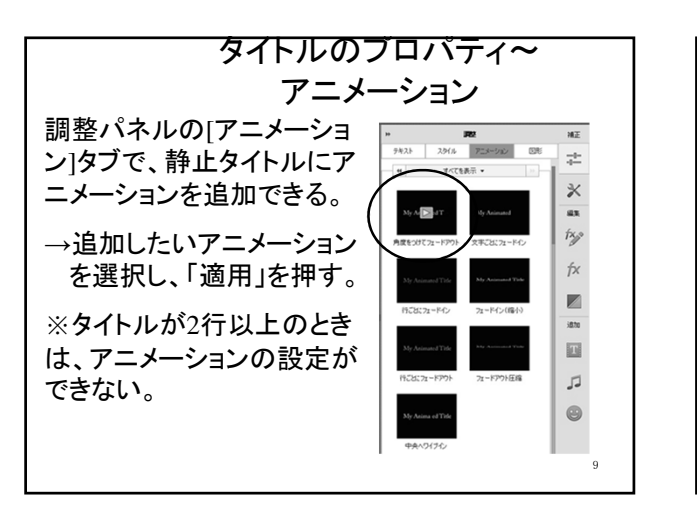

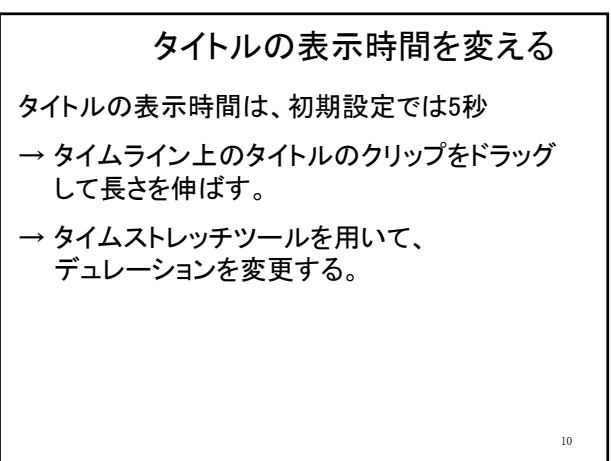

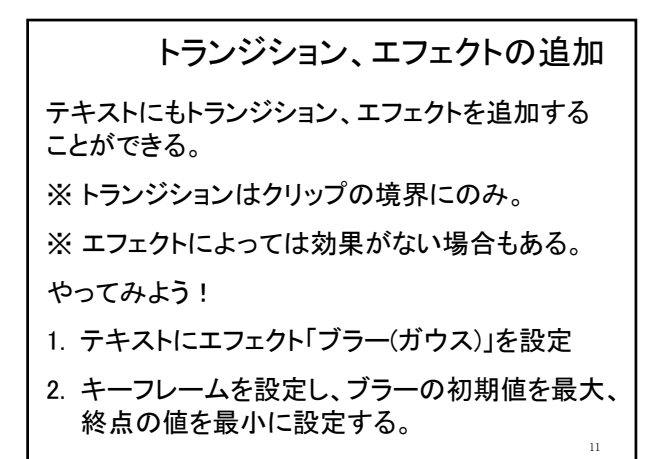

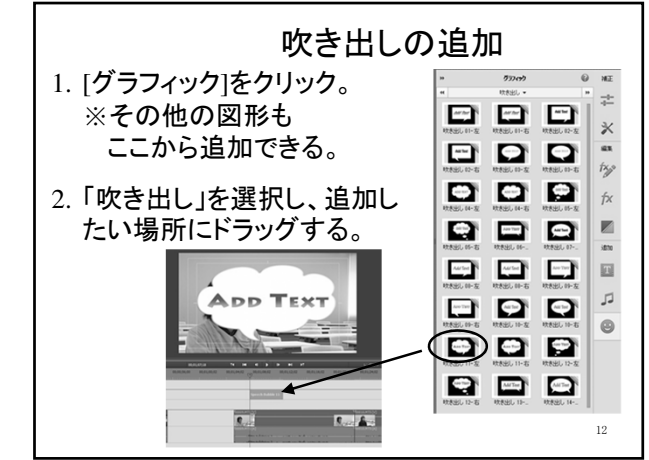

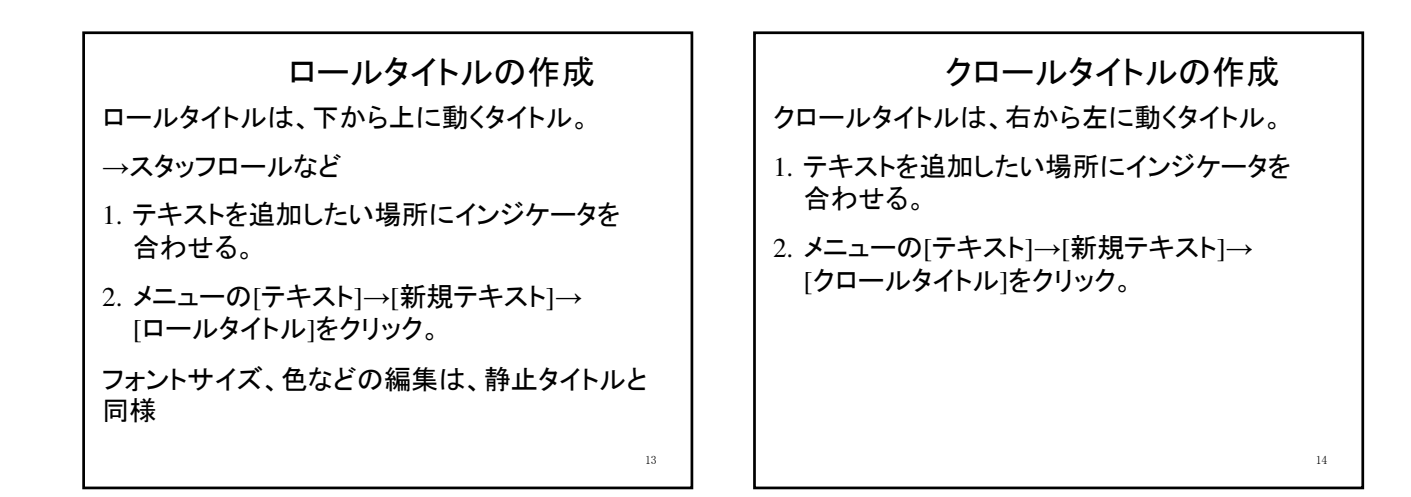

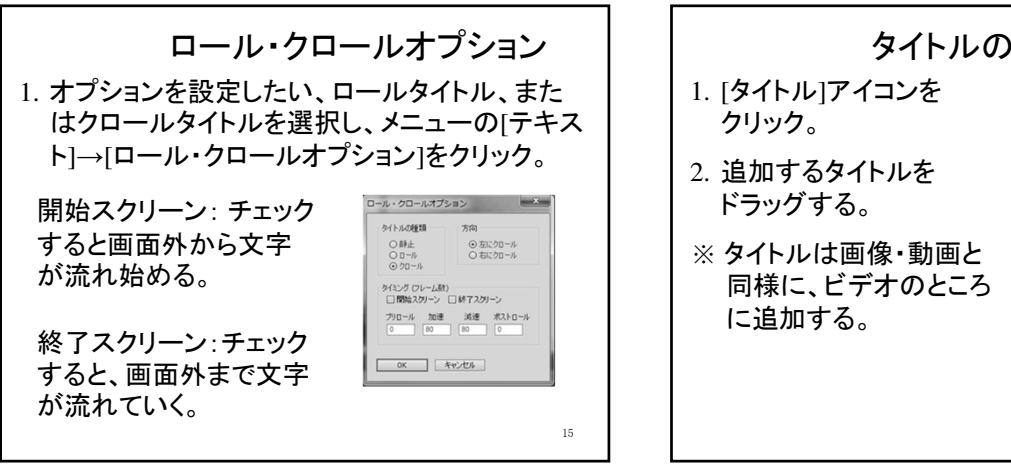

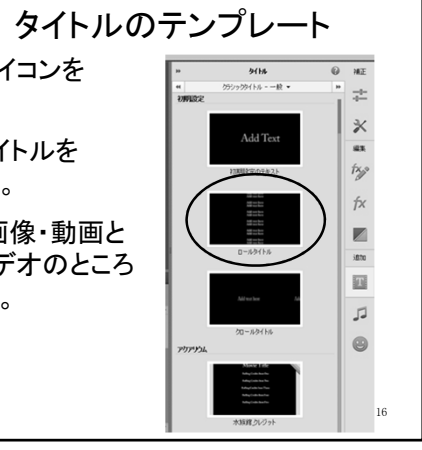

ミュージック

音楽スコアーすべてを表示・

**(**)

Drama

Iter Space

**(**)

**(**)

**(**(**)** 

**4**3)

**(**(**)** 

**(**)

×

ŕx,»

fx 

isto Т

5

0

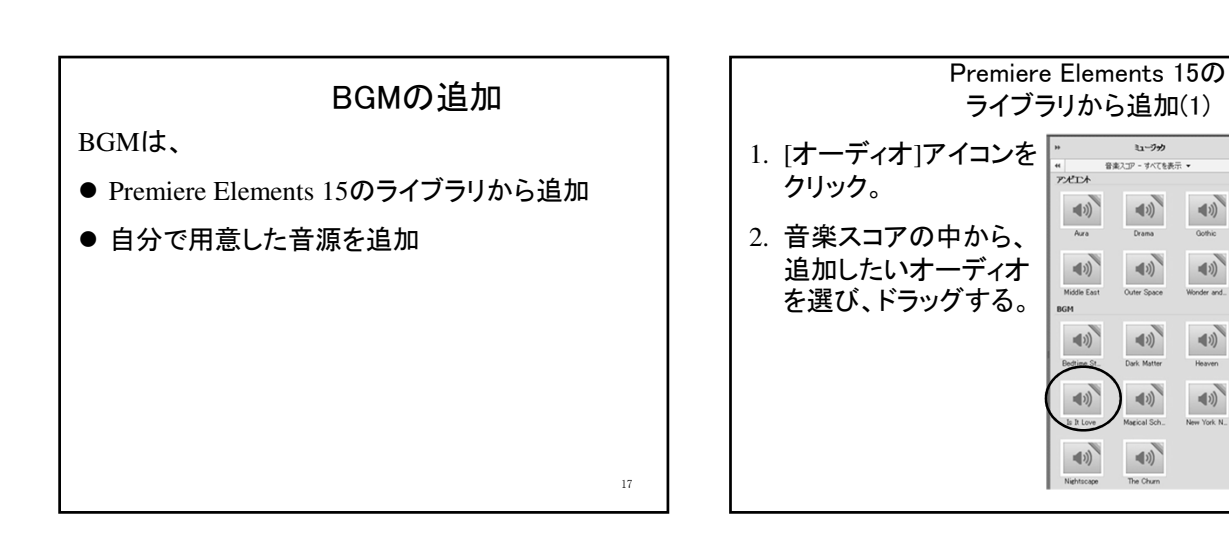

3

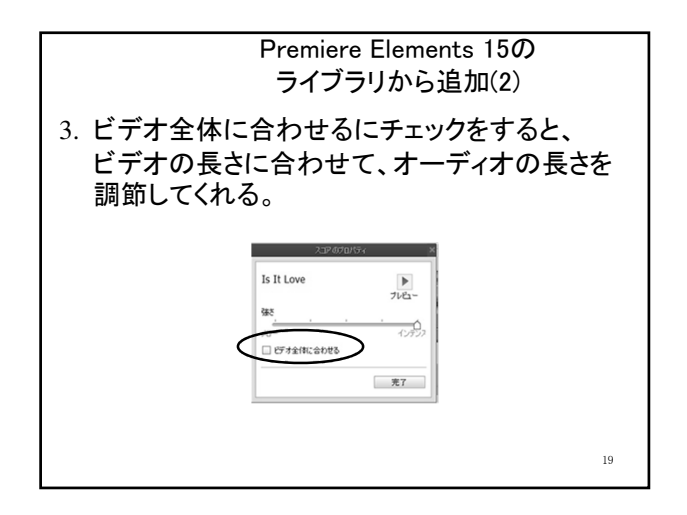

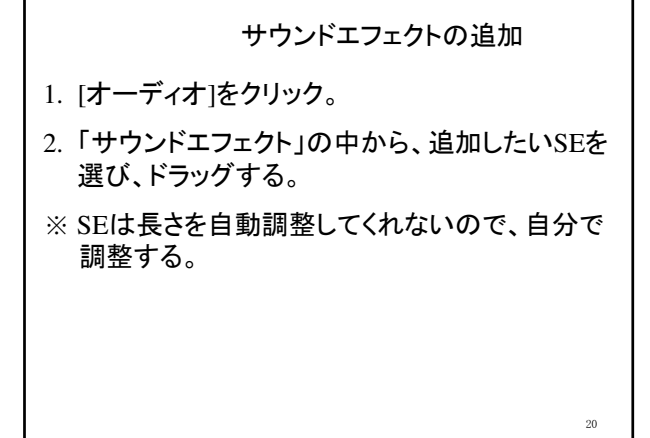

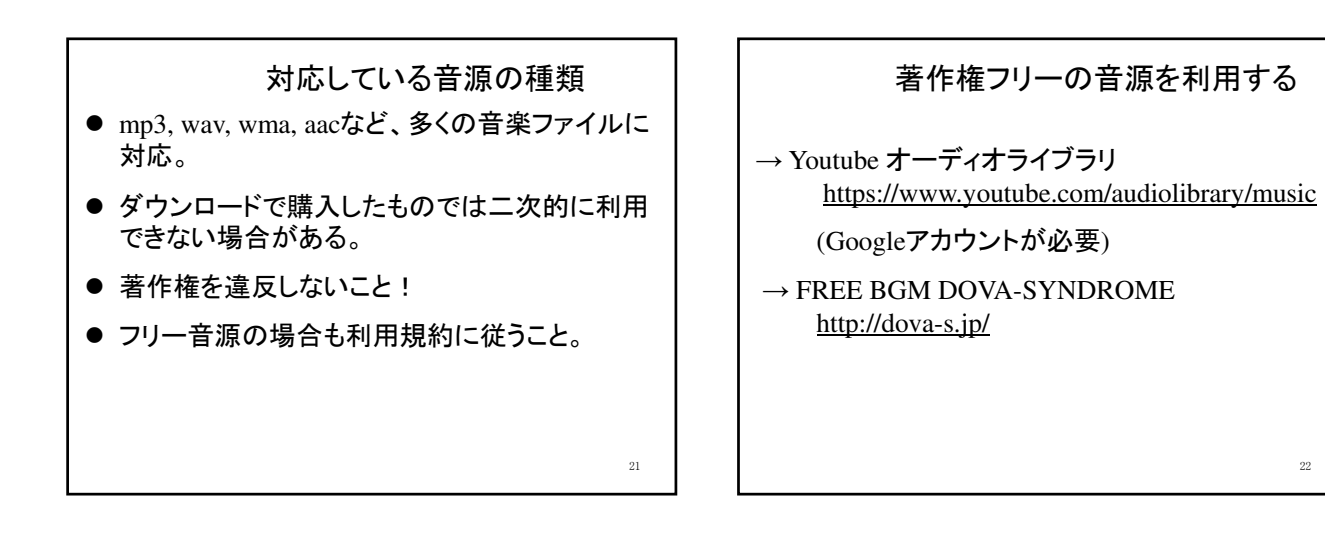

23

## 自分で用意した音源を追加

- 1. 音源ファイルを用意し、「メディアを追加」を クリック。
- 2. [ファイルとフォルダ]を選択し、ファイルを選択 する。
- 3. [プロジェクトのアセット]に追加されるので、タイ ムライン上の追加したい場所にドラッグする。

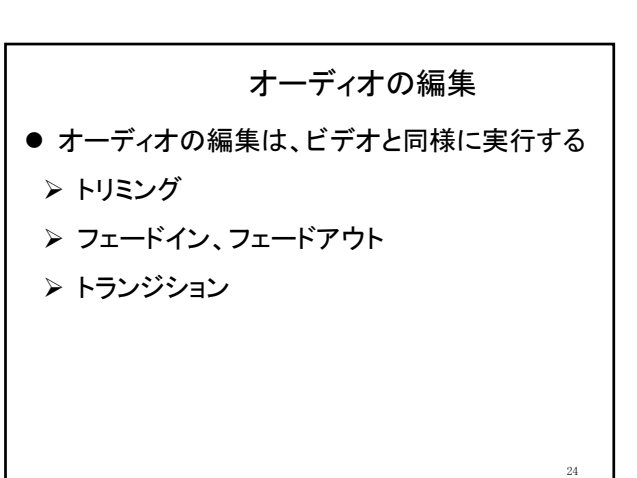

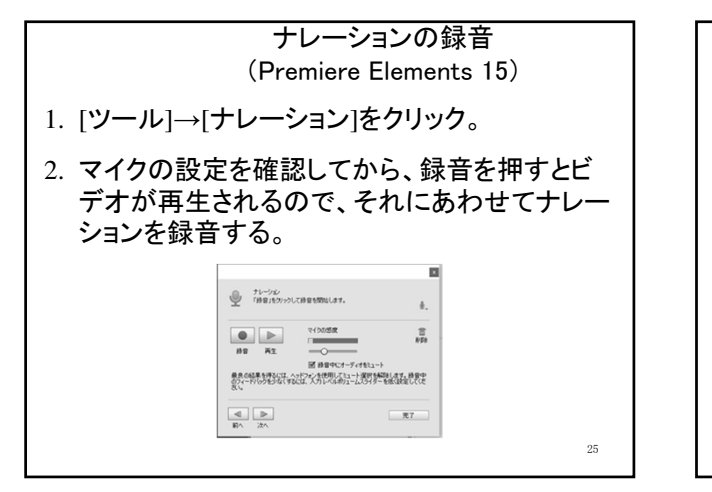

ナレーションの録音(ICレコーダー) 1. ICレコーダーでナレーションを吹き込む。 2. データを保存し、メディアの追加から取り込む。 ※心コミ部屋-防音室、スタジオなどを利用しても よい

26

今日のおさらい ●タイトルの作成・編集 ●ロールタイトル・クロールタイトルの作成 ●BGMの追加 ●ナレーションの追加 残りの時間は、各自で上記の作業のおさらいをし なってください。